## Che cos'è un Power Point

*Power Point* è una delle tante applicazioni per creare e organizzare delle **presentazioni**: durante l'esposizione di un progetto o di una ricerca, ad esempio, vi permette di supportare quello che state esponendo a voce con del materiale digitale visualizzato tramite un proiettore.

Questo materiale è generalmente organizzato in *diapositive* (o *slides*, in inglese), le quali possono contenere testo, immagini, grafici, suoni, video, ecc. A seconda dei contenuti della vostra presentazione, i contenuti delle diapositive potrebbero essere disposti in modo differente.

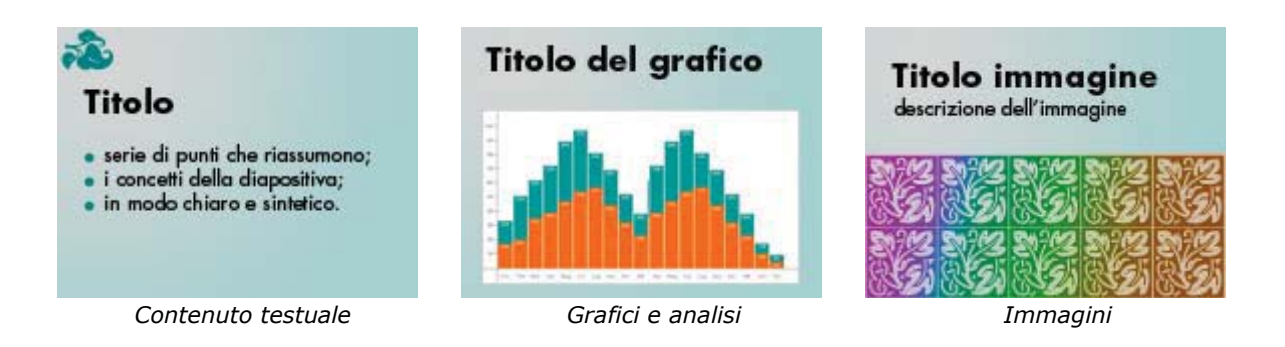

## Come creare delle diapositive in Power Point

*NB: le immagini di questo tutorial si riferiscono a Microsoft Power Point 2007. Gli step per preparare una presentazione sono comunque molto simili anche nelle versioni precedenti del software.* 

Il primo passo da fare è **aprire un nuovo progetto**. Cliccando in alto a sinistra sull'icona di Office (oppure cliccando sul menù *File* per le versioni precedenti), selezionare la voce *Nuovo*.

| · · · · ·                  |                               | Presentacione standard2 - Microsoft PowerPoint |                                       |                                                         |
|----------------------------|-------------------------------|------------------------------------------------|---------------------------------------|---------------------------------------------------------|
| 0                          |                               | zune Resul                                     | one Visuelizze Arrobat                |                                                         |
| - Elinova                  | Digumenti recenti             | elter-life                                     | A Dava                                | 1/2                                                     |
|                            | 2 pert skapt                  | 14 100                                         | Forme Disponi 188                     | Questa copia di                                         |
| APD                        | 2 pertesto_3L_FAESAGGIO.ppt   |                                                | Disepte Meditica                      | Office non é originale<br>les ulteriais informazioni in |
| Salva                      | Adolescence PPT 2_ok.ppt      | 1                                              |                                       | -                                                       |
| 2                          | § interdesignchallenge2.ppt   |                                                |                                       |                                                         |
| Alva can nome .            |                               |                                                |                                       |                                                         |
| Apri da Office Live        |                               | U                                              | ) =                                   |                                                         |
|                            |                               |                                                |                                       | 1.0                                                     |
| Salva in Office Live       |                               |                                                |                                       |                                                         |
| (h) and                    |                               |                                                | Docu                                  |                                                         |
| and south .                |                               | Nuovo                                          | 1 1 1 1 1 1 1 1 1 1 1 1 1 1 1 1 1 1 1 |                                                         |
| 📝 Prgpara 🔹 +              |                               |                                                | <u>1</u> ip <b>010</b>                |                                                         |
|                            |                               | <u> </u>                                       | 2 sp                                  |                                                         |
| -33 mult                   |                               | Ap <u>r</u> i                                  |                                       |                                                         |
| 🢓 Pybbles 🔹 +              |                               |                                                | <u>2</u> IP                           |                                                         |
|                            |                               |                                                |                                       |                                                         |
| CDingi                     |                               |                                                |                                       |                                                         |
|                            | 2 Qazioni di Par              | werPoint 🗙 Eigi da PowerPoint                  |                                       |                                                         |
|                            |                               |                                                |                                       |                                                         |
|                            |                               |                                                |                                       |                                                         |
|                            |                               |                                                |                                       |                                                         |
|                            |                               |                                                |                                       |                                                         |
|                            | Fare dic per inserire le note |                                                |                                       |                                                         |
| apositiva 1 di 1 Tema di 0 | Office" Italiano (Italia)     |                                                | 007 00 0                              | 0 (                                                     |

Si aprirà una finestra dove potete selezionare la struttura base delle vostre slide. Potete scegliere un foglio bianco, dove sarete voi stessi a idearne l'aspetto grafico, oppure basarvi su uno dei **Temi installati** che il software vi mette a disposizione. Per questo tutorial abbiamo scelto il tema "Tecnologia" (cliccando sulla voce *Temi installati*, e poi selezionando il tema tra quelli proposti nella seconda colonna). Cliccare poi sul pulsante *Crea* per iniziare a lavorare sul progetto.

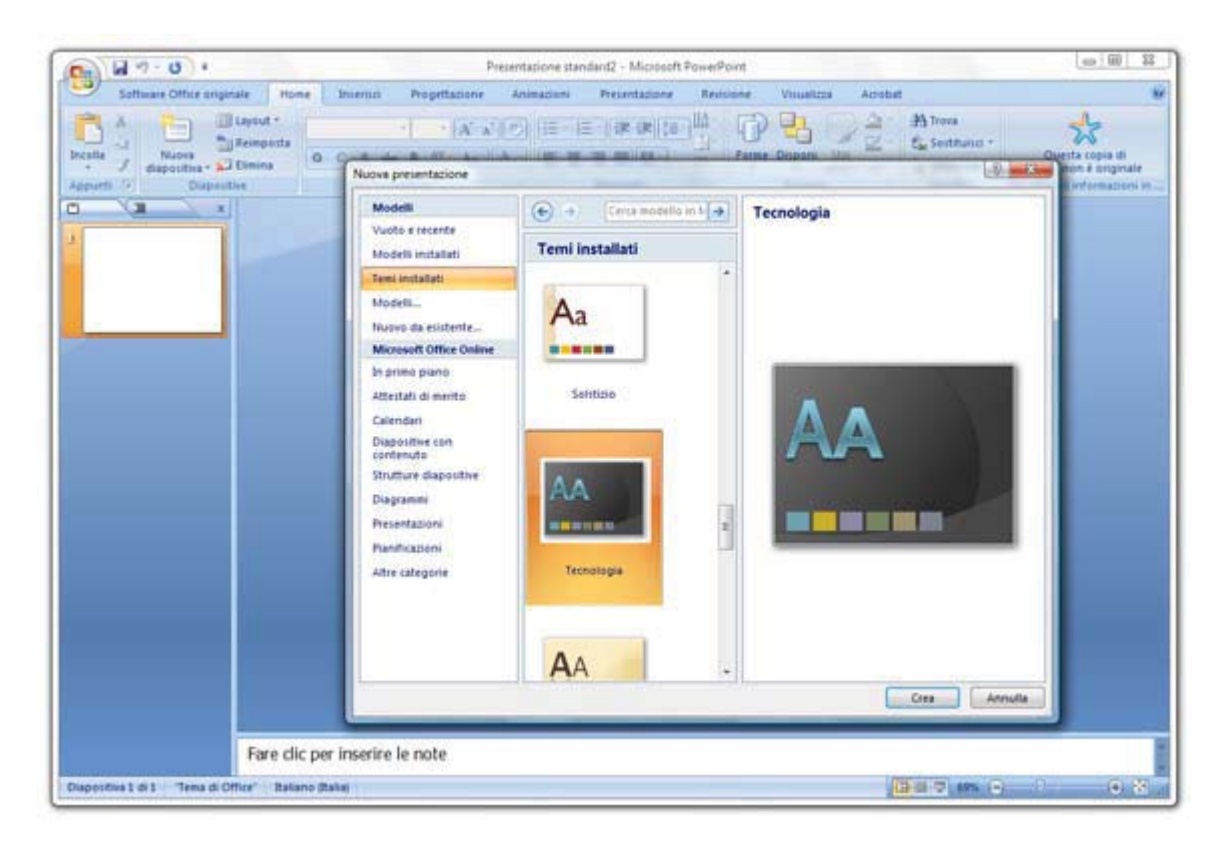

**Inserire il testo** in una diapositiva è molto facile e intuitivo. PowerPoint vi aprirà automaticamente la prima diapositva, con due campi di testo selezionabili, nei quali è già inserita la scritta "Fare clic qui per inserire il testo". Come da dicitura, cliccate sul testo e modificatene le parole, creando così un *titolo* e un *testo* per la vostra prima diapositiva.

Se volete modificare l'aspetto del testo (Font, dimensione, colore, ecc), basta fare clic con il tasto destro del mouse sulla casella di testo, e vi si aprirà un menù contestuale con tutte le opzioni di cui avete bisogno.

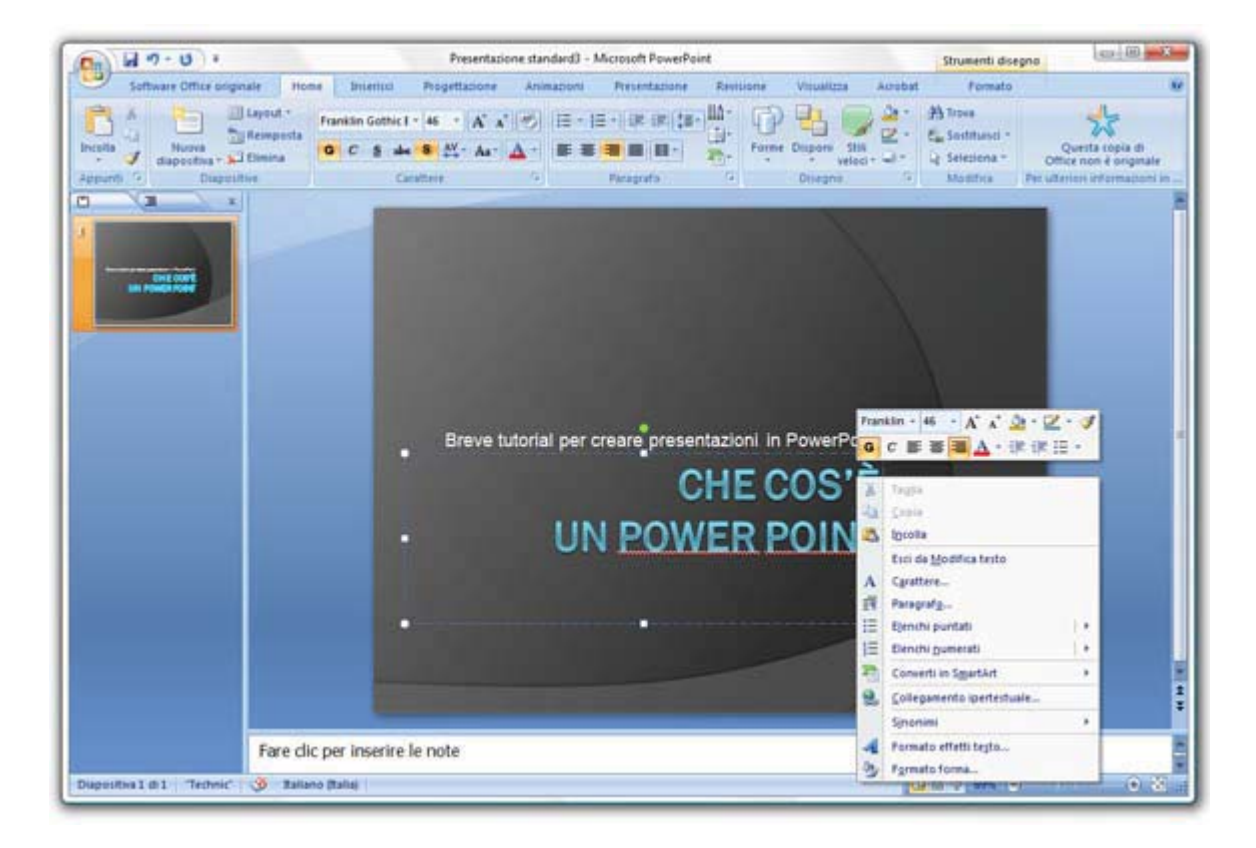

La prima diapositiva è generalmente il **titolo della vostra presentazione**.

Passiamo ora alle diapositive successive. Per creare una nuova diapositiva, fare clic sul pulsante "Nuova diapositiva" posto in alto a destra nella finestra.

Una nuova *slide* si aggiungerà nella colonna di sinistra, rappresentante l'elenco di tutte le diapositive contenute nel vostro progetto, mentre nella finestra principale potrete vedere la struttura base della nuova diapositiva. Inseriamo un titolo e un testo, e proviamo ad **aggiungere un'immagine**. Come vedete, PowerPoint presenta già al centro dello schermo delle icone, suggerendovi il tipo di contenuti che potreste inserire. Clicchiamo sull'icona dell'immagine, selezionamone una presente nel nostro computer, e inseriamola nella diapositiva.

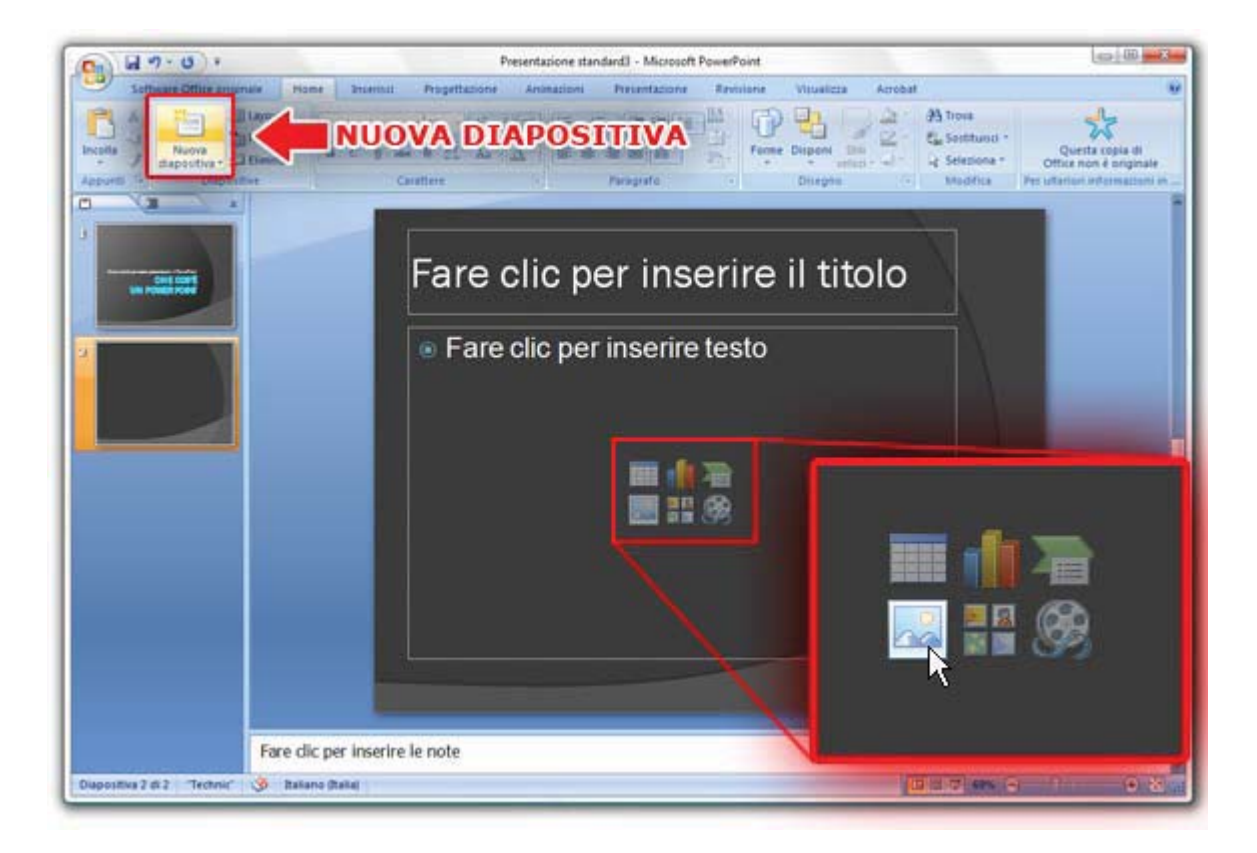

Lo stesso procedimento lo possiamo adattare per altri contenuti multimediali, come tabelle, grafici, video, ecc. Possiamo anche selezionare tipi diversi di *layout* della diapositiva, avendo così strutture differenti su cui lavorare. Basta fare clic con il tasto destro su una diapositiva, e scegliere una delle soluzioni proposte: due contenuti, immagine e diascalia, confronto, ecc.

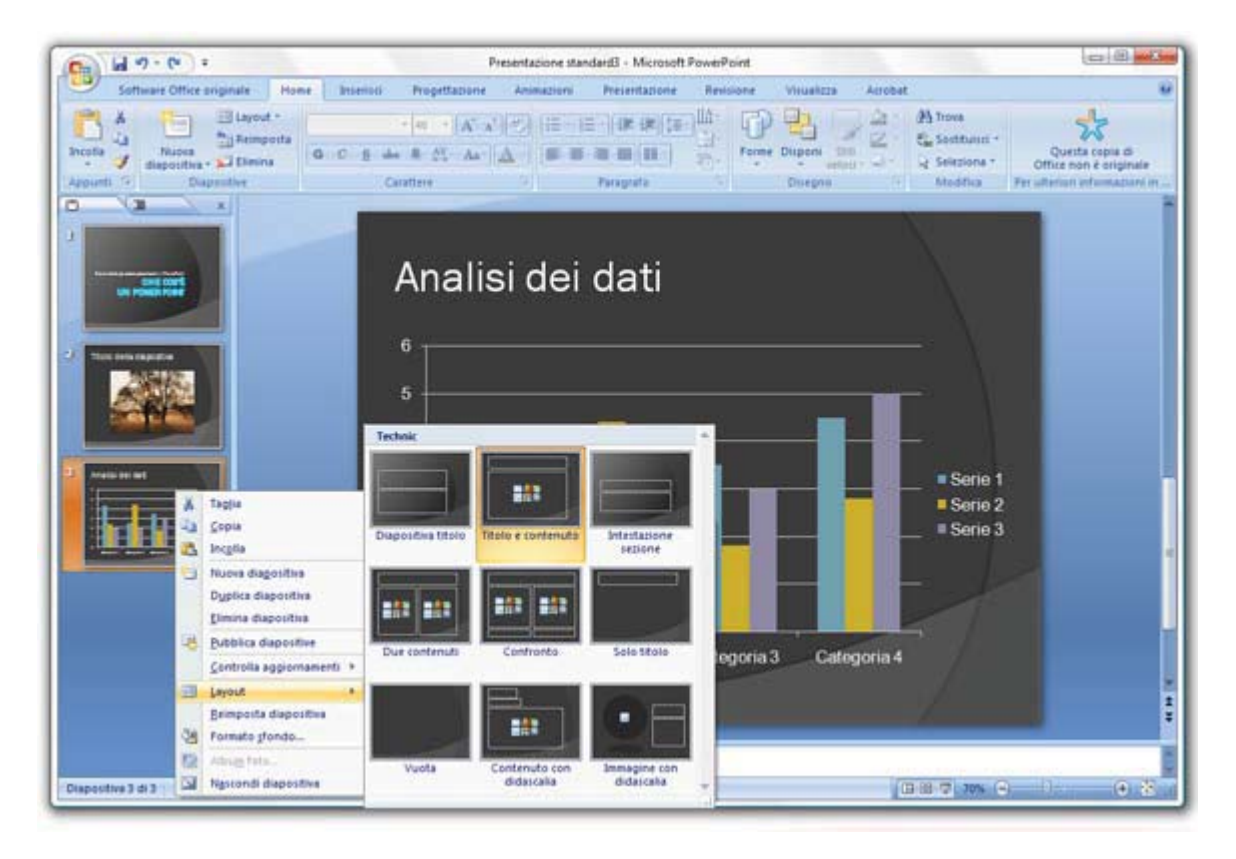

Infine, per dare un tocco di dinamicità alla nostra presentazione, possiamo inserire delle **transizioni**, ovvero animazioni tra una diapositiva e l'altra, oppure movimenti dei contenuti di una stessa diapositiva. Potremo

quindi avere, ad esempio, ogni *slide* che si apre con un effetto "esplosione", ed i titoli delle nostre diapositive che "entrano" da sinistra.

Cliccando in alto sul pannello Animazioni è possiible impostare questi movimenti.

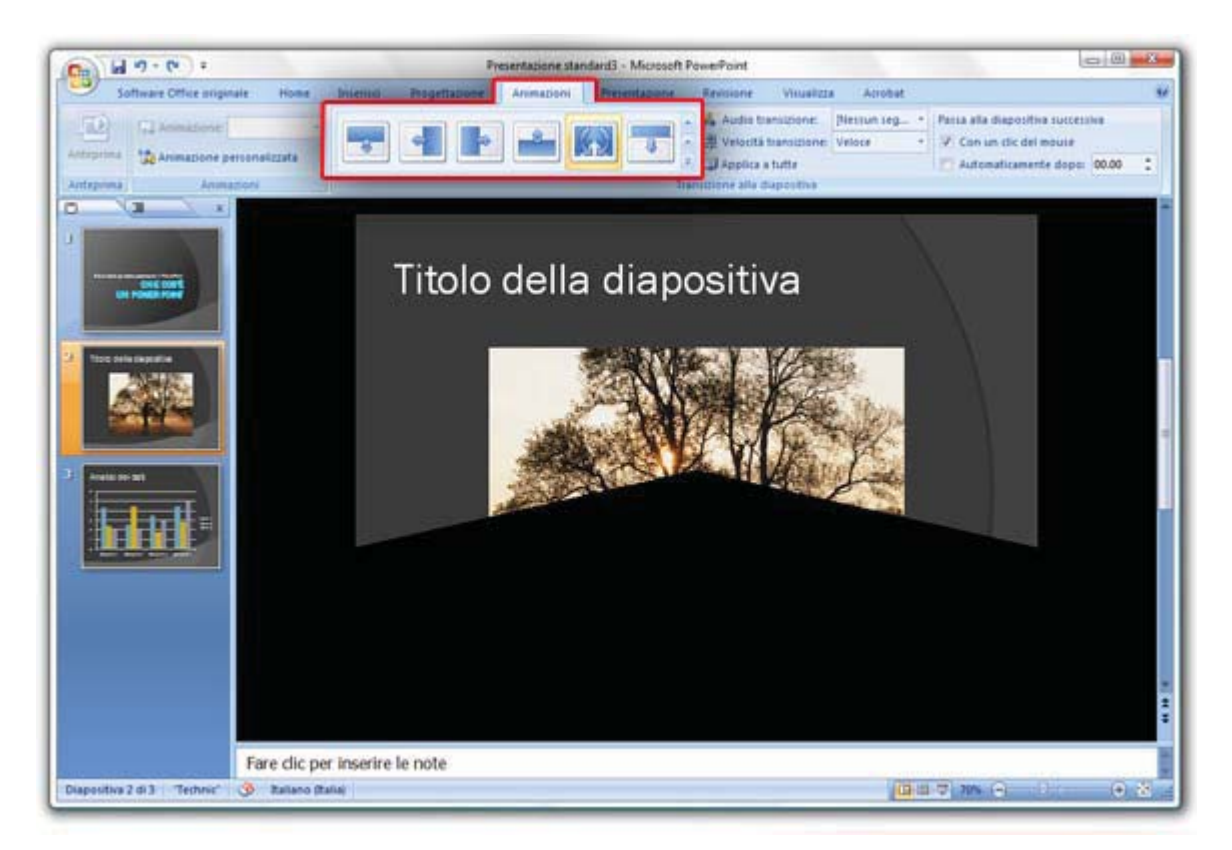

## Regole per una presentazione efficace

Creare una presentazione PowerPoint non è sufficiente per garantire il successo della vostra presentazione, nonostante sicuramente l'aiuterà molto.

Ci sono alcuni piccoli trucchi da seguire per rendere una presentazione interessante, chiara e mai noiosa.

- **Contenuti grandi e ben visibili:** utilizzate sempre un font piuttosto grande (almeno 18pt) per i testi, in modo che possa essere letto anche da coloro che guarderanno la presentazione da in fondo all'aula. Stesso discorso va applicato a grafici e immagini: avere un contenuto non visibile in una diapositiva è come non averne affatto.
- **Sinteticità e semplicità**: lo scopo di una presentazione PowerPoint è di *chiarificare* quello che stiamo dicendo, non di distrarre dall'argomento. Ricordatevi di utilizzare immagini chiare ed esplicative e di non esagerare con le animazioni.
- **Mai leggere pari passo i contenuti di una slide:** prima di tutto cercate di scrivere il *meno possibile*: lo spettatore non deve volgere tutta la sua attenzione a leggere la *slide*, ma sono le vostre parole che dovranno spiegarla. Detto questo, evitate anche di ripetere parola per parola quello che avete scritto sulle diapositive: i vostri spettatori sanno leggere da sè!
- **Utilizzare colori vivaci e ben contrastati**: per garantire il massimo della leggibilità, assicuratevi che il colore del testo sia ben contrastato rispetto allo sfondo. Più in generale, scegliete dei colori adatti all'argomento di cui state parlando, e che siano piacevoli alla vista.